## How to Setup Your Alternate Image Email Account on an iPhone

1. Click on the **Settings** application on your iPhone.

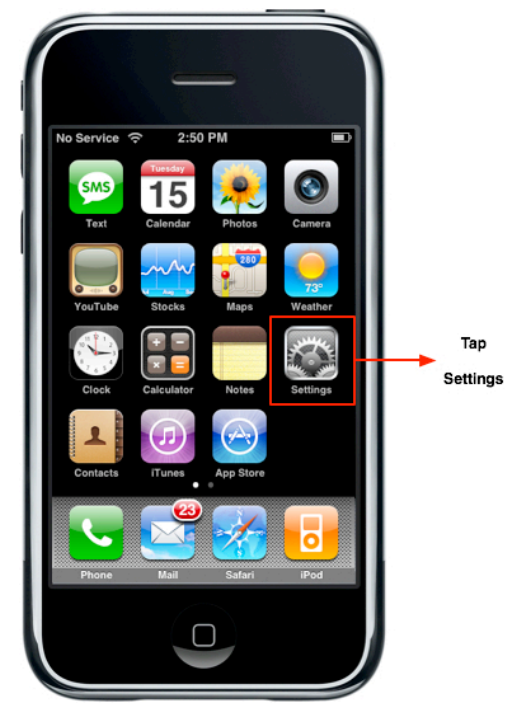

2. Select Mail, Contacts, Calendars, Select Add Account, Select Other

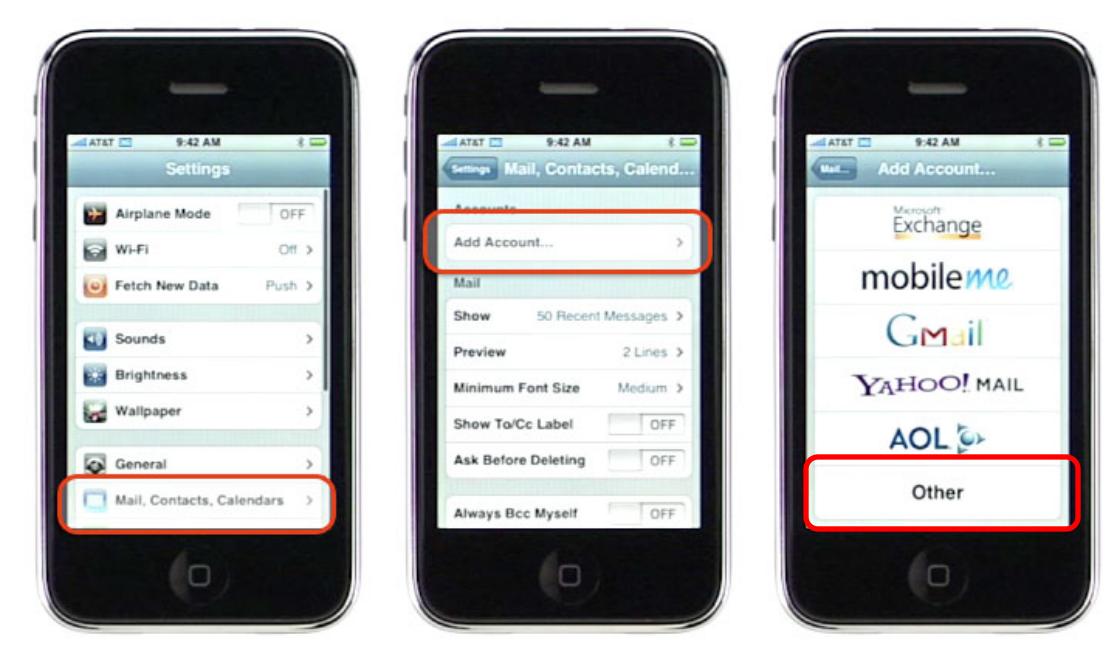

3. Here is where you will enter in your email account settings:

| Enter   | your account i | nlormation | n.    |
|---------|----------------|------------|-------|
| Cancel  | lew Acco       | ount       | Save  |
| IMAP    | K              | POP        | )<br> |
| Name    | John           |            |       |
| Address | applesee       | d@iohn     | a.com |

IMAP – this should be selected and highlighted in blue as seen above.

Address: This is your email address.

Description: You can name this anything you want (ie: work email), it is for identification purposes only

| II AT&T 🛜   | 7:40 PM               |      |
|-------------|-----------------------|------|
| Enter yo    | our account informati | ion  |
| Cancel N    | ew Account            | Save |
| Description | tanya etanyamen       |      |
| Incoming M  | ail Server            |      |
| Host Name   | aimailbox.com         | n    |
| User Name   | Required              |      |
| Password    | •••••                 |      |
| Outgoing M  | ail Server            |      |
| Host Name   | aimailbox.com         | m    |
| User Name   | Optional              |      |
| Password    | Optional              |      |
| ·           |                       |      |

## Scroll down to the Incoming Mail Server info and enter in the following:

Host Name: aimailbox.com User Name: this is the prefix of your email address. (Morgan@alternateimage.com, user name is Morgan) Password: Your email account password Outgoing Mail Server Host Name: aimailbox.com The username and password will be the same. Make sure that <u>Use SSL</u> is marked OFF.

**Select save** and your iPhone will now setup your account. If you have an error, make sure that your email address and password are correct. The password is the same password that you use to login to your email inbox through aimailbox.com. Contact Alternate Image if you need to reset your password.

## This is an example of what your account settings should look like:

| AT&T 3G              | 10:48 AM 🛛 🖇 📼   |  |  |  |
|----------------------|------------------|--|--|--|
| Cancel N6            | ew Account Next  |  |  |  |
| IMAP                 | РОР              |  |  |  |
| Name                 | John Smith       |  |  |  |
| Address              | me@mywebsite.com |  |  |  |
| Description          | My Email         |  |  |  |
| Incoming Mail Server |                  |  |  |  |
| Host Name            | aimailbox.com    |  |  |  |
| User Name            | me@mywebsite.com |  |  |  |
| Password             | •••••            |  |  |  |
| Outgoing Mail Server |                  |  |  |  |
| Host Name            | aimailbox.com    |  |  |  |
| User Name            | me@mywebsite.com |  |  |  |
| Password             | ••••••           |  |  |  |